## テストクレジットの追加方法

A.ソフトウェアダウンロード

TC LOADER のダウンロードを行うため、インターネットにアクセスできる Windows PC もしくは、 Android 端末をご用意してください。

Windows 用 https://www.testcreditcode.com/

Android 用

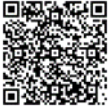

a. 上記より、ダウンロードを実行してください。

- b. PC では、デバイス変更許可の画面が表示されたらそのまま"はい"をクリックしてください。
- B. TCコードローダーキットの確認

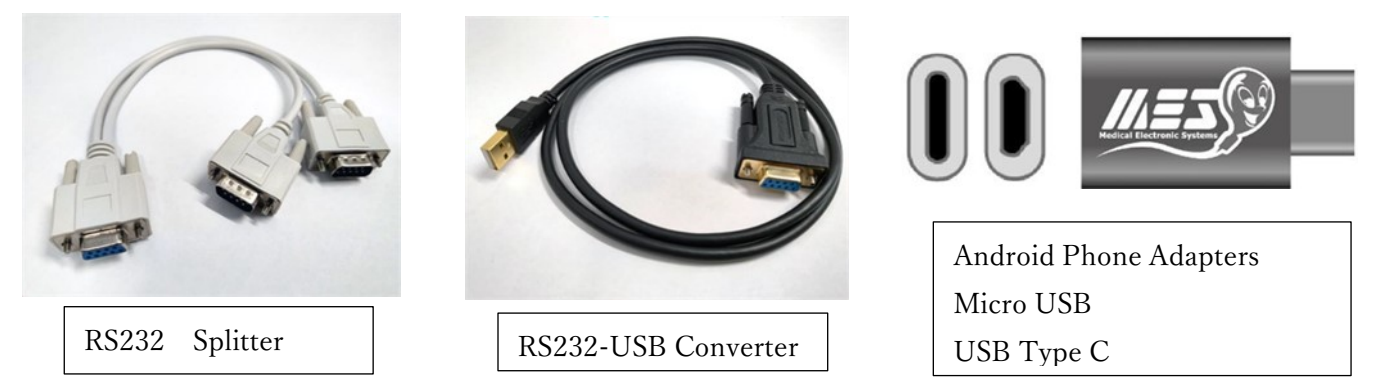

- a. RS232-USB Converter を使って機械本体と PC 又は Android とつないでください。
- b. SQA クイックチェックのプリンターをつなぐ場合、RS232 Splitter をお使いください。
- c. Android をつなぐ場合は Android Phone Adapters をお使い下さい。RS232 Splitter をつないで PC と Android の両方をつなぐこともできます。

C. 本体機械の設定方法について

- a. 検査の時同様、本体の電源を入れてください。
   機械が立ちあがったら MAIN MENU の一番下の項目【SERVICE】を選択します。
- b. SERVICE MENU が立ちあがるので、一番上の【SERVICE DATA】を選択します。 数値が羅列された画面にできたら機械本体の設定は完了です。

| MAIN MENU                                   | SERVICE MENU                                              | 1.21                                                | SERVICE DAT<br>8.100                                  | A 15.1.700                                         |
|---------------------------------------------|-----------------------------------------------------------|-----------------------------------------------------|-------------------------------------------------------|----------------------------------------------------|
| TEST NEW PATIENT<br>RUN CONTROLS<br>SERVICE | SERVICE DATA<br>SERVICE PERSONNEL<br>PRINT SELF-TEST DATA | 2.5<br>3.150<br>4.28<br>5.69.81<br>6.512<br>7.0.000 | 9.10<br>10.6<br>11.138<br>12.31<br>13.100.0<br>14.100 | 16. 100<br>17. 2<br>18. 1000<br>19. 100<br>20. 100 |

D. パソコンまたはスマートフォンのアプリを起動

a. パソコンまたはスマートフォンのアプリを起動させます。

b. Prepare Your SQA-Device の画面が表示されたら、下記3つの中(左画像)からお使いの機種を選択し

て、PC なら <u>CONTINUE</u>をクリック、スマートフォンなら <u>I'M READY</u>をタップして下さい。アクセス制限のメッセージが表示されたら許可してください。

| ▷< TC-Code      |                                           | ×            |
|-----------------|-------------------------------------------|--------------|
| Pr              | repare Your SQA-De                        | vice         |
| Select the      | e device you will use to upload your Test | Credit Codes |
| SQA-V / QWIKCHE | CK SQA-V PRO WHO 5                        | SQA-VISION   |
|                 |                                           |              |
|                 |                                           |              |
|                 |                                           |              |
|                 |                                           |              |
|                 |                                           |              |
|                 | CONTINUE                                  |              |
|                 | CONTINUE                                  |              |

|                | Prepar                                       | e Your SQA-                                                             | Device                                         |             |
|----------------|----------------------------------------------|-------------------------------------------------------------------------|------------------------------------------------|-------------|
| s<br>OA-V / OW | elect the device ye                          | ou will use to upload you                                               | r Test Credit Codes                            | ISION       |
|                |                                              |                                                                         |                                                |             |
| 1. Turn on the | device from the rear pane<br>2. Select: SERV | el and keypad. Walt for the MAIN M<br>MCE > SERVICE DATA and leave this | ENU to appear after calibratic<br>screen open. | on (5 min). |

- E. クレジットコードの入力方法
  - a. コード入力画面が表示されますので、お手持ちのキャピラリーの 箱のカバーを開けた裏面に記載されて いる 9 桁のコードを入力します。※バルクタイプは袋に貼られています。
  - b. PC では SELECTION COMMUNICATION PORT 下のタブから接続ポートの選択及び確認をします。 入力後、SUBMIT をクリックもしくはタップします。緑色で SUCCESS と表示されたら終了です。

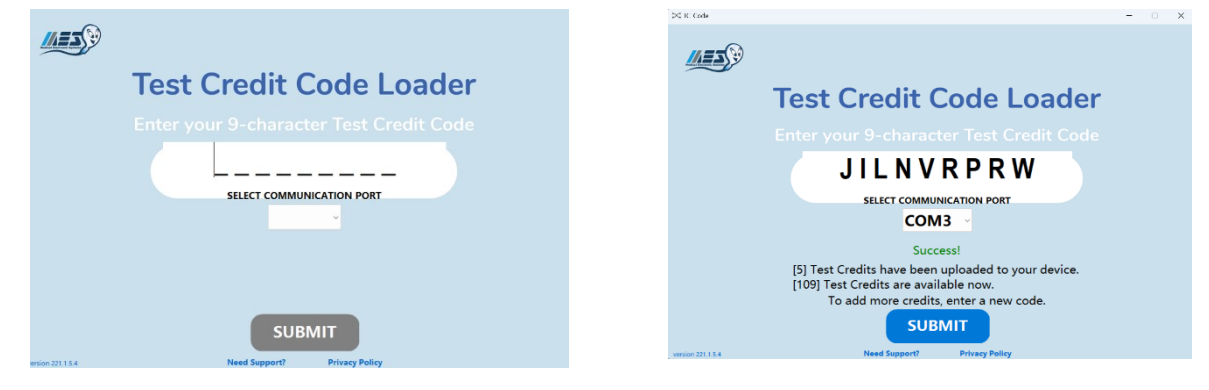

- ★コミュニケーションエラーが発生した場合(COM の確認)
  - a. Windows マークのスタートボタンを右クリックするか、パソコンの設定を開き、検索欄で【デバイスマネージャー】と入力し検索します。

※バージョンによっては仕様が異なる場合がございます。

b. デバイスマネージャーをクリックすると下記、画面(右画像)が表示されます【ポート(COM と LPT)】という欄があるので選択し、接続している USB Serial Port の COM の数値を確認します。

|                                        |                                                            |                                                                                               | 10 デバイスマネージャー                                                                                                | - O X |
|----------------------------------------|------------------------------------------------------------|-----------------------------------------------------------------------------------------------|----------------------------------------------------------------------------------------------------|-------|
|                                        |                                                            |                                                                                               | ファイル(F) 操作(A) 表示(V) ヘルプ(H)                                                                                   |       |
| _                                      |                                                            |                                                                                               | (+ +) 📰 🔛 🔐 🗃 🚳 💭                                                                                            |       |
| F#1278-94-                             | Akanel<br>Vostro 5320<br>名词母宠亲                             | <ul> <li>OneDrive প্রারিতিত Update</li> <li>রার হার হার হার হার হার হার হার হার হার</li></ul> | > Control Delinstrumentation<br>> 単 USB 3ネクタマネージャー<br>> 単 ホーディオの入力および出力                                      |       |
| <b>→</b> → <del>7</del> 76             |                                                            |                                                                                               | > 🖲 カメラ                                                                                                    |       |
| Bluetooth とデバイス                        | <ul> <li>ディスプレイ<br/>モニター、明64、初出モード、ディスプレイプロファイル</li> </ul> | >                                                                                             | <ul> <li>&gt; == キーボード</li> <li>&gt; == コンピューター</li> <li>・ == ポード</li> </ul>                                 | I     |
| ▼ ネットリークとインターネット                       |                                                            |                                                                                               | > == サウンド、ビデオ、およびケームコンドローラー<br>> == システムデバイス                                                                 |       |
| 🥖 回人用板定                                | (18) 5722F<br>音単レベル、主力、入力、サウンド 78イス                        | >                                                                                             | >                                                                                                    |       |
| <ul><li>ニ アフリ</li><li>270ウント</li></ul> | ○ 通知     779と927Aが6072-ト、応客不可                              | >                                                                                             | <ul> <li>&gt; Em ゼンサー</li> <li>&gt; デ ソフトウェア コンボーネント</li> <li>&gt; コンガーウェア デバイス</li> </ul>                   | I     |
| 5 時期と言語                                |                                                            |                                                                                               | > 🕳 ディスク ドライブ                                                                                                |       |
|                                        | <ul> <li>フォーカス<br/>第一のポロション語知を知らす</li> </ul>               | >                                                                                             | <ul> <li>&gt; ■ ディスフレイ アダフター</li> <li>&gt; ● ホットワーク アダブター</li> <li>&gt; ■ ホットコー</li> </ul>                   | I     |
| 🏋 アクセンビリティ                             | 小、 東海とパッテリー                                                |                                                                                               | > 🙀 トラテラ<br>> 🙀 ヒューマン インターフェイス デバイス                                                                          |       |
| プライパシーとセキュリティ                          | ○ スリーズ パップリ代布状況、パップリー線的設施                                  | >                                                                                             | > M 77-L917                                                                                                  |       |
| Windows Update                         | <ul> <li>記憶域<br/>ストレージ目は、F24ズ、集成しール</li> </ul>             | >                                                                                             | Single Com E LPT]     USS Serial Pert (COM3)                                                                 | I     |
|                                        | <ul> <li>逆原射共有<br/>長つけ下する。効用ファイルの場所</li> </ul>             | >                                                                                             | <ul> <li>● モンAcconstructure フォーン ブリリス</li> <li>&gt; ● モンチー</li> <li>&gt; ● エンバーサル シリアル パス コントローラー</li> </ul> | 1     |
|                                        |                                                            |                                                                                               | > 画 印刷キュー                                                                                                    |       |

- c. b で確認した COM の数値を接続ポートにて選択 します。
- d. 入力後、SUBMIT をクリックし、緑色で SUCCESS と表示されたら終了です。
- 4. 終了方法
  - a. 機械本体電源を切り、再度立ち上げ TEST REMAINING にてテスト数が追加されたことを確認しま す。
  - b. パソコンで立ち上げている TC-Code アプリも×ボタンで閉じます。 以上で操作完了です。

\*操作方法に関して、ご不明な点等ございましたら、お気軽に下記までご連絡下さい。

株式会社ジャフコ

〒154-0012 東京都世田谷区駒沢 1-27-15-3F

TEL:03-5431-3551(担当直通)MAIL:toiawase@jaffcoltd.com